# 

개발사. 엔에이치엔커머스㈜

## 앱 기능 안내

## 1) 주요 기능

• 하나의 팝업 창에서 여러 개의 공지 및 이벤트를 보여줄 수 있습니다.

### 2) 추가 메뉴 구성

- (관리자) 디자인 > 디자인 설정 > 멀티 팝업창 관리
- (관리자) 디자인 > 디자인 설정 > 멀티 팝업창 등록

#### 관리자 화면 : 디자인 > 디자인 설정 > 멀티 팝업창 관리

| 멀티 핍            | 팝업창           | 관리                     |                                                         |                                        |                |    |                                           |                                                                                                    | 1                                        | + 멀티팝업 | 창 등록 |
|-----------------|---------------|------------------------|---------------------------------------------------------|----------------------------------------|----------------|----|-------------------------------------------|----------------------------------------------------------------------------------------------------|------------------------------------------|--------|------|
| 멀티팝업            | 창 검색          |                        |                                                         |                                        |                |    |                                           |                                                                                                    |                                          |        |      |
| 검색어             |               | =통합검색= ▼ 키워드를 입력해 주세요  |                                                         |                                        |                |    |                                           |                                                                                                    |                                          |        |      |
| 기간검색            | 1             | 등록일 ▼                  | 등록일 ▼ 수기입력 가능 茴 ~ 수기입력 가능 茴 오늘 7월 15월 1개월 3개월 <b>전체</b> |                                        |                |    |                                           |                                                                                                    |                                          |        |      |
| 구분              |               | <ul> <li>전체</li> </ul> | ● 전체 ○ PC쇼핑몰 ○ 모바일쇼핑몰                                   |                                        |                |    |                                           |                                                                                                    |                                          |        |      |
| <u>상세검색</u> 펼   | <u>칠</u> ×    |                        |                                                         |                                        | 검색             |    |                                           |                                                                                                    |                                          |        |      |
| 검색 <b>2</b> 개 / | 전체 <b>2</b> 개 |                        |                                                         |                                        |                |    |                                           |                                                                                                    | 등록일 ↑                                    | ▼ 107∦ | 보기 ▼ |
|                 | 번호            | 유형                     | 멀티팝업제목                                                  | 출력기간/시간                                | 멀티팝업 노출 페이지    | 출력 | 창정보                                       | 창크기                                                                                                    | 등록일/수정일                                  | 보기     | 수정   |
|                 | 2             | PC쇼핑몰<br>모바일쇼핑몰        | 상품 기획전                                                  | 2019-09-24 00:00 ~<br>2019-10-24 00:00 | main/index.php | 출력 | <b>멀티 이동 레이어창</b><br>기본 고정 멀티 레이<br>어 팝업창 | 350 x 500<br>0 x 0                                                                                                    | 2019-09-24<br>2019-09-24                 | 2 화면보기 | 수정   |
|                 | 1             | PC쇼핑몰                  | 가을 맞이 이벤트                                               | 항상 멀티팝업창이 열림                           | main/index.php | 출력 | <b>멀티 고정 레이어창</b><br>기본 멀티 윈도우 팝<br>업창    | 500 x 640<br>60 x 60                                                                                                    | 2019-09-24<br>2019-09-24                 | 화면보기   | 수정   |
| 3<br>선택 식       | 제             |                        |                                                         |                                        |                |    |                                           |                                                                                                    |                                          |        |      |
|                 |               |                        |                                                         |                                        |                |    | 2-1                                       |                                                                                                    |                                          |        |      |
|                 |               |                        |                                                         |                                        |                |    | 멀티 팝업                                     | 미리보기                                                                                                    |                                          | >      | <    |
|                 |               |                        |                                                         |                                        |                |    | 5<br>S.<br>14                             | STYLE GUIDE<br>Terms<br>Satchel Bag<br>142,000원                                                                                                    |                                          |        |      |
|                 |               |                        |                                                         |                                        |                |    | Be<br>३ वर                                | est item<br>4) 49 4 (1994-19-<br>1) 4 (1994-19-<br>1) 4 (199 | Special<br>ਮੁਹਣਾਸ਼ ਸਾਰੇ<br>ਪਿੰਦ ਸੰਬ ਸਾਰੇ |        |      |

#### ●● 멀티팝업창을 확인 및 관리하고, 멀티팝업창을 등록할 수 있습니다.

- 멀티팝업창 등록 : 신규 멀티팝업창을 등록할 수 있습니다.
- ② 화면보기 : 등록된 멀티팝업창을 (2-1)처럼 미리 확인할 수 있습니다.
- ③ 선택 삭제 : 선택된 멀티팝업창을 삭제할 수 있습니다.

#### 관리자 화면 : 디자인 > 디자인 설정 > 멀티 팝업창 등록

| 멀티팝업창 기본설정         |                                                                                                    |  |  |  |  |  |  |
|--------------------|----------------------------------------------------------------------------------------------------|--|--|--|--|--|--|
| 1. 쇼핑몰 유형          | ✔ PC 쇼핑몰                                                                                                    |  |  |  |  |  |  |
| • 멀티팝업 제목          |                                                                                                    |  |  |  |  |  |  |
| • 노출 여부            | <ul> <li>● 노출</li> <li>○ 미노출</li> </ul>                                                                                   |  |  |  |  |  |  |
| 2. <sub>창 종류</sub> | ● 멀티 고정 레이어창 ○ 멀티 이동 레이어창 ○ 멀티 윈도우 팝업창                                                                                    |  |  |  |  |  |  |
| 3 멀티팝업창 페이<br>지    | 기본 고정 멀티 레이어 팝업창 ▼ 및 멀티팝업창 스킨은 "사용 스킨"의 "멀티팝업창 / popup/multi " 내에 있는 파일이 노출 됩니다.                                          |  |  |  |  |  |  |
| 창위치                | 상단에서 : 0 pixel 좌측에서 : 0 pixel                                                                                             |  |  |  |  |  |  |
| 4 기간별 노출 설정        | <ul> <li>항상 멀티팝업창이 열립니다.</li> <li>특정 기간 동안 멀티팝업창이 열립니다.</li> <li>특정 기간 동안 특정한 시간에만 멀티팝업창이 열립니다.</li> </ul>                |  |  |  |  |  |  |
| 오늘하루 보이지<br>않음     | □ '오늘 하루 보이지 않음' 기능을 사용합니다.                                                                                               |  |  |  |  |  |  |
| 이미지 이동방법           | 오른쪽에서 왼쪽으로 이동 ▼                                                                                                    |  |  |  |  |  |  |
| 이미지 이동속도           | 4 🔻                                                                                                    |  |  |  |  |  |  |
| 5 이미지 개수           |                                                                                                    |  |  |  |  |  |  |
| 6. 큰 이미지 크기        | 가로크기:     0     pixel     7     7     2     1     0     pixel       세로크기:     0     pixel     0     pixel     0     pixel |  |  |  |  |  |  |

멀티팝업창 기본설정을 등록할 수 있습니 다.

66

- 쇼핑몰 유형 : 멀티팝업창의 노출을 PC 쇼핑몰, 모바일 쇼핑몰을 지정하여 등록할 수 있습니다.
- ② 창 종류 : 팝업 종류에 따라 "고정 레이어/이동 레이어/윈도우 팝업창"을 선택하여 등록할 수 있 습니다.
  - 멀티팝업창 페이지: 창 종류에 따라 "기본 윈도 우 팝업폼/기본 고정 레이어 팝업창/기본 이동 레이어 팝업창"을 선택하여 등록할 수 있습니다.
  - 팝업창 페이지는 사용 스킨 디자인 페이지 수정 "팝업창 페이지/(팝업창스킨명).html"에 있는 디자인 팝업을 선택합니다.
- ③ "팝업창 페이지/(팝업창스킨명).html"에 신규 팝업창 html이 있을 경우 멀티팝업창 페이지에 서 선택할 수 있습니다.
- ④ 기간별 노출 설정 : 등록할 팝업의 노출기간을 설 정할 수 있습니다.
  - 항상 멀티팝업창이 열립니다 : 기간, 시간에 구애
     받지 않고, 팝업을 항상 노출합니다.
  - 특정 기간동안 멀티팝업창을 열립니다 : 시간에 구애 받지 않고, 설정된 기간에 무조건 노출합니 다.
  - 특정 기간동안 특정한 시간에만 멀티팝업창이
     열립니다 : 설정된 기간, 시간에만 무조건 노출합
     니다.

#### 관리자 화면 : 디자인 > 디자인 설정 > 멀티 팝업창 등록

| Ş | 멀티팝업창 기본설정                                  |                                                                                                    |  |  |  |  |  |  |
|---|---------------------------------------------|----------------------------------------------------------------------------------------------------|--|--|--|--|--|--|
| 1 | 쇼핑몰 유형                                      | ✔ PC 쇼핑몰                                                                                                   |  |  |  |  |  |  |
|   | - 멀티팝업 제목                                   |                                                                                                    |  |  |  |  |  |  |
|   | • 노출 여부                                     | <ul> <li>● 노출</li> <li>○ 미노출</li> </ul>                                                                    |  |  |  |  |  |  |
| 2 | 창 종류 ● 멀티 고정 레이어창 ─ 멀티 이동 레이어창 ─ 멀티 윈도우 팝업창 |                                                                                                    |  |  |  |  |  |  |
| 3 | 멀티팝업창 페이<br>지                               | 기본 고정 멀티 레이어 팝업창 ▼ I 멀티팝업창 스킨은 "사용 스킨"의 "멀티팝업창 / popup/multi " 내에 있는 파일이 노출 됩니다.                           |  |  |  |  |  |  |
|   | 창위치                                         | 상단에서 : 0 pixel 좌측에서 : 0 pixel                                                                              |  |  |  |  |  |  |
| 4 | 기간별 노출 설정                                   | <ul> <li>항상 멀티팝업창이 열립니다.</li> <li>특정 기간 동안 멀티팝업창이 열립니다.</li> <li>특정 기간 동안 특정한 시간에만 멀티팝업창이 열립니다.</li> </ul> |  |  |  |  |  |  |
|   | 오늘하루 보이지<br>않음                              | '오늘 하루 보이지 않음' 기능을 사용합니다.                                                                                  |  |  |  |  |  |  |
|   | 이미지 이동방법                                    | 오른쪽에서 왼쪽으로 이동 ▼                                                                                            |  |  |  |  |  |  |
|   | 이미지 이동속도                                    | 4 •                                                                                                    |  |  |  |  |  |  |
| 5 | 이미지 개수                                      | ● 2 X 1 ○ 2 X 2 ○ 3 X 1 ○ 3 X 2 ○ 4 X 1 ○ 4 X 2                                                            |  |  |  |  |  |  |
| 6 | 큰 이미지 크기                                    | 가로크기: 0 pixel 7 작은 이미지 크기 가로크기: 0 pixel 세로크기: 0 pixel                                                      |  |  |  |  |  |  |

멀티팝업창 기본설정을 등록할 수 있습니 다.

66

- ⑤ 이미지 개수: 멀티팝업에 노출될 이미지 개수를 지정할 수 있습니다.
- ⑥ 큰 이미지 크기: 팝업창에 노출될 큰 이미지의 사이즈를 입력합니다.
- ⑦ 작은 이미지 크기: 팝업창에 노출될 작은 이미지
   의 사이즈를 입력합니다.
  - 작은 이미지 가로크기는 이미지개수 큰이미지
     크기에 따라 자동 조절됩니다.

## 관리자 화면 : 디자인 > 디자인 설정 > 멀티 팝업창 등록

|                 |                                                                                                    |                              |          |                         | 노출위치 등록 |  |  |
|-----------------|----------------------------------------------------------------------------------------------------|------------------------------|----------|-------------------------|---------|--|--|
| 8               | PC 쇼핑몰 D                                                                                                    | 메인페이지:main/index.php v 파라메터: |          |                         |         |  |  |
| 멀티팝업 노출 페<br>이지 | 모바일 쇼핑몰 미                                                                                                    | 인페이지 : main/inde             | ex.php   | ▼ 파라메터 :                |         |  |  |
|                 | <ul> <li>팝업 노출 페이지 주소를 선택해 주세요.</li> <li>파라머터 : 특정 카테고리, 상세 페이지등 팝업을 노출할 경우 해당 페이지의 파라메터를 입력해야 합니다.</li> <li>예) 카테고리(카테고리NO=001)에 팝업을 노출할 경우 "상품리스트 페이지 : /goods/goods_list.php" 선택 후 cateCd=001 파라메터 입력</li> </ul> |                              |          |                         |         |  |  |
|                 |                                                                                                    | [                            | 멀티 팝업 이미 | 이지 등록                   | ×       |  |  |
|                 |                                                                                                    |                              | 이미지등록방식  | ● 직접 업로드 ○ 이미지호스팅 URL입력 |         |  |  |
|                 |                                                                                                    |                              | 작은이미지1   | 파일 선택 전택된 파일 없음         |         |  |  |
|                 |                                                                                                    |                              | 작은이미지2   | 파일 선택 전택된 파일 없음         |         |  |  |
| 9 팝업 이미지        |                                                                                                    |                              | 큰이미지     | 파일 선택 선택된 파일 없음         |         |  |  |
| 미리보기            |                                                                                                    |                              | 링크주소     | 현재창 🔻                   |         |  |  |
|                 |                                                                                                    |                              |          | 확인                      |         |  |  |
|                 | 파일선택                                                                                                    |                              | 파일선택     |                         |         |  |  |
|                 |                                                                                                    |                              |          |                         |         |  |  |

| 멀티팝업창 기본설정을 등록할 수 있습니<br>다.                                                                                                    | 9 |
|----------------------------------------------------------------------------------------------------|---|
| <ul> <li>⑧ 멀티팝업 노출 페이지 : 등록할 멀티팝업창의 노<br/>출을 지정할 수 있습니다.</li> <li>- 파라메터 : 상품리스트(카테고리), 상품 상<br/>세페이지 URL뒤에 붙는 내용을 말합니다.</li> <li>└ 쇼핑몰 상품리스트(카테고리) 접근 시 "(<br/>도메인</li> <li>)/goods/goods_list.php?cateCd=001"에서<br/>cateCd=001을 뜻합니다.</li> <li>└ 쇼핑몰 상품 상세페이지 접근 시</li> <li>"/goods/goods_view.php?goodsNo=10000<br/>00020"에서 goodsNo=10000020을 뜻합<br/>니다.</li> </ul> |   |
| <ul> <li>③ 팝업 이미지 : 멀티팝업에 등록할 이미지를 삽입<br/>합니다.         <ul> <li>이미지는 작은 이미지1,작은이미지2, 큰이<br/>미지를 지정하여 등록할 수 있습니다.</li> <li>작은이미지1 : 멀티팝업 하단에 노출되는<br/>작은이미지를 업로드 합니다.</li> <li>작은이미지2 : 멀티팝업 하단에 노출되는<br/>작은이미지2 : 멀티팝업 하단에 노출되는<br/>적은이미지에 마우스커서를 올렸을 때 보여지는<br/>이미지 입니다.</li> <li>큰이미지 : 멀티팝업 상단의 큰이미지로</li> </ul> </li> </ul>                                         |   |

노출되는 이미지 입니다.